# Connecting and Interfacing with SGMA Instruments Application Note

### Products:

- | R&S<sup>®</sup>SMW200A
- | R&S<sup>®</sup>SGS100A
- | R&S<sup>®</sup>SGU100A
- | R&S<sup>®</sup>SGT100A

The SGMA products from

Rohde & Schwarz are optimized for use in production and automated applications. Their key characteristics are high speed and a compact design. The instruments are also an ideal

enhancement for the R&S<sup>®</sup>SMW200A in MIMO applications. They can interface to the high-end vector signal generator and serve as additional RF outputs.

This application note explains how to connect and interface with the SGMA instruments and gives some recommendations and hints about their use. It helps the user to get started and to understand how the instruments interact.

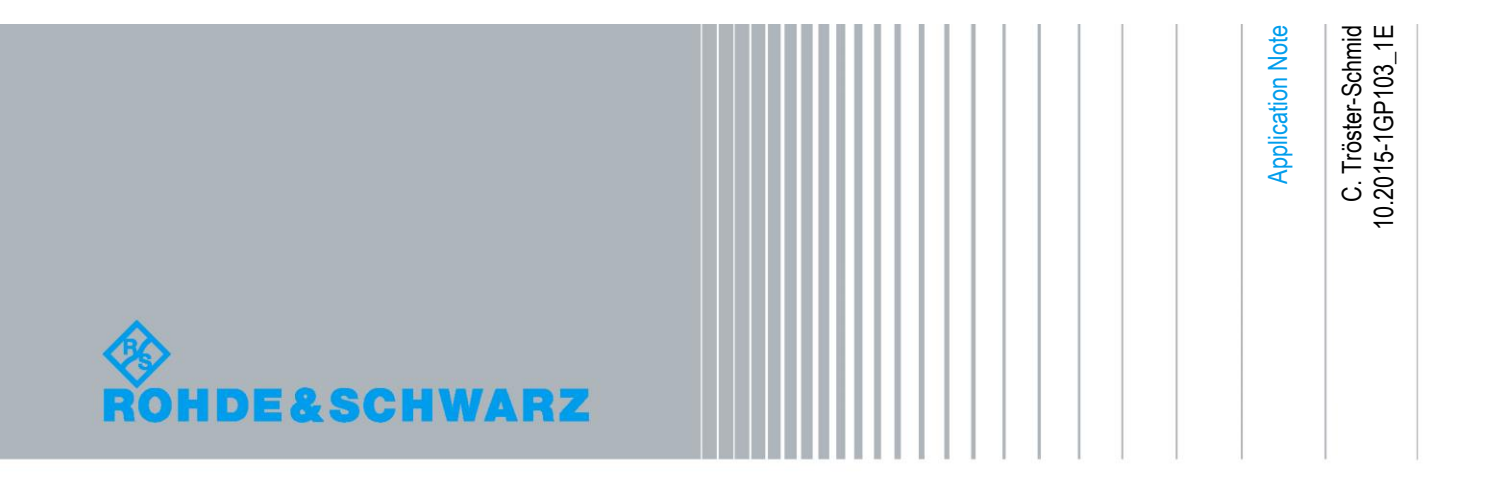

## **Table of Contents**

| 1     | Introductory Note 3                     |
|-------|-----------------------------------------|
| 2     | Introduction 3                          |
| 3     | Overview 4                              |
| 3.1   | The SGMA Products4                      |
| 3.1.1 | The SGS4                                |
| 3.1.2 | The SGU5                                |
| 3.1.3 | The SGT5                                |
| 3.1.4 | The SGMA-GUI6                           |
| 3.2   | The SMW7                                |
| 4     | The SGS-SGU Combination 8               |
| 4.1   | The SGU-Z4 Connection Kit8              |
| 4.2   | Remote Control9                         |
| 4.3   | Troubleshooting10                       |
| 4.4   | Recommendations / Hints9                |
| 5     | The SMW with External RF Outputs 11     |
| 5.1   | Physical Connections11                  |
| 5.2   | Establish Remote Connection13           |
| 5.3   | Remote Control15                        |
| 5.4   | Get an Overview16                       |
| 5.5   | Delays between RF Outputs17             |
| 5.6   | Troubleshooting                         |
| 6     | The SGT / SGS Stand-Alone with SGMA-GUI |
| 6.1   | Establish Remote Connection19           |
| 6.1.1 | Automatic19                             |
| 6.1.2 | Manual20                                |
| 6.2   | Troubleshooting21                       |
| 7     | Ordering Information                    |

## 1 Introductory Note

The following abbreviations are used in this application note for Rohde & Schwarz products:

- The R&S<sup>®</sup>SMW200A vector signal generator is referred to as SMW.
- The R&S<sup>®</sup>SGT100A SGMA vector RF source is referred to as SGT.
- The R&S<sup>®</sup>SGS100A SGMA RF source is referred to as SGS.
- The R&S<sup>®</sup>SGU100A SGMA upconverter is referred to as SGU.
- The R&S<sup>®</sup>SGMA-GUI PC software is referred to as SGMA-GUI.
- The R&S<sup>®</sup>SGU-Z4 connection kit R&S<sup>®</sup>SGU100A to R&S<sup>®</sup>SGS100A is referred to as SGU-Z4.

## 2 Introduction

The SGMA products comprising the SGS, SGU and SGT are optimized for use in production and automated applications. Their key characteristics are high speed and a compact design. Though compact in size, the instruments have excellent RF characteristics (e.g. signal quality and level accuracy) and cover a wide frequency range up to microwave frequencies.

The space-saving SGMA instruments are also an ideal enhancement for the SMW in MIMO applications with more than two RF test signals. They can interface to the SMW and serve as additional RF outputs. In this application the instruments are used to exploit the full capacity of the SMW's powerful digital baseband section.

This application note explains how to connect and interface with the SGMA instruments and gives some recommendations and hints about their use. This document is intended to help the user get started and understand how the instruments interact.

For complete description and instructions please see the user manuals of the instruments.

## 3 Overview

This section gives a brief overview of the individual instruments covered by this application note and their key characteristics.

## 3.1 The SGMA Products

#### 3.1.1 The SGS

The SGS is an RF source designed to meet the requirements of automated test systems. It is available as a CW source or as a vector signal generator with an integrated I/Q modulator. Its frequency range is up to 12.75 GHz.

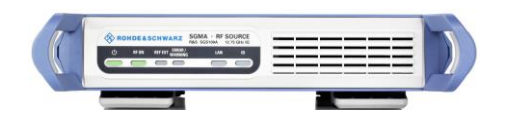

The SGS can be controlled via

- the SGMA-GUI PC software (via USB, LAN or PCIe)
- the SMW (via USB or LAN)
- or remotely using SCPI commands (via USB, LAN or PCIe)

Please note that the SGS has no integrated baseband generator. It requires external I/Q signals when operated as a vector signal generator.

The following simplified block diagram illustrates the functional principle of the SGS.

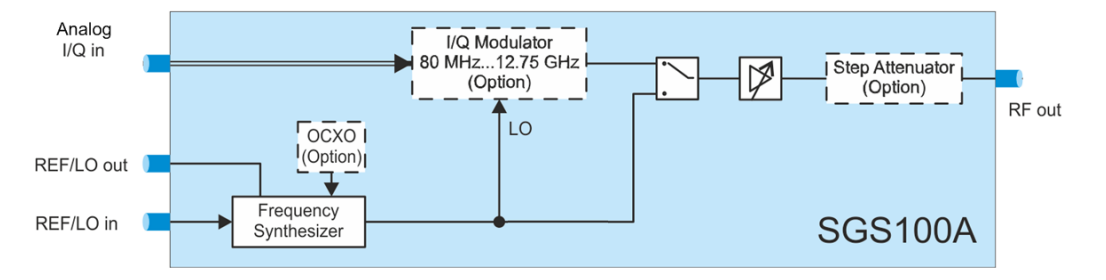

Please see also the SGS data sheet, product brochure and/or user manual for complete and detailed information on the instrument.

#### 3.1.2 The SGU

The SGU is an *upconverter* extending the frequency range of the SGS up to 40 GHz.

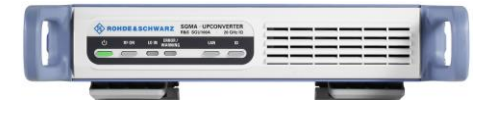

When connected properly (e.g. via the PCIe interface) the SGS recognizes the SGU automatically as an extension such the combined instruments act as a single unit. In this configuration, the SGU is controlled via the SGS.

Please note that the SGU always requires an external synthesizer (the SGS is recommended). It cannot work stand-alone.

The following simplified block diagram illustrates the functional principle of the SGU.

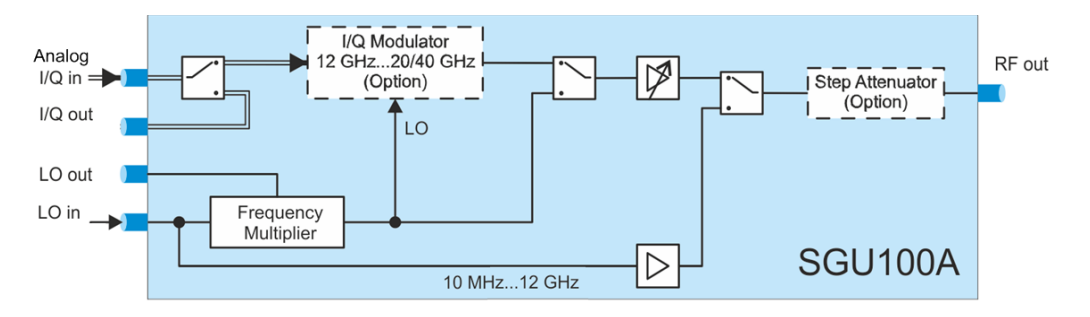

Please see also the SGU data sheet, product brochure and/or user manual for complete and detailed information on the instrument.

#### 3.1.3 The SGT

The SGT is an RF vector signal generator with an integrated baseband generator. It has been optimized for use in production and automated applications. Its frequency range is up to 6 GHz.

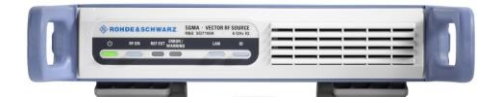

The SGT can be controlled via

- the SGMA-GUI PC software (via USB, LAN or PCIe)
- the SMW (via USB or LAN)
- or remotely using SCPI commands (via USB, LAN or PCIe)

The following simplified block diagram illustrates the functional principle of the SGT.

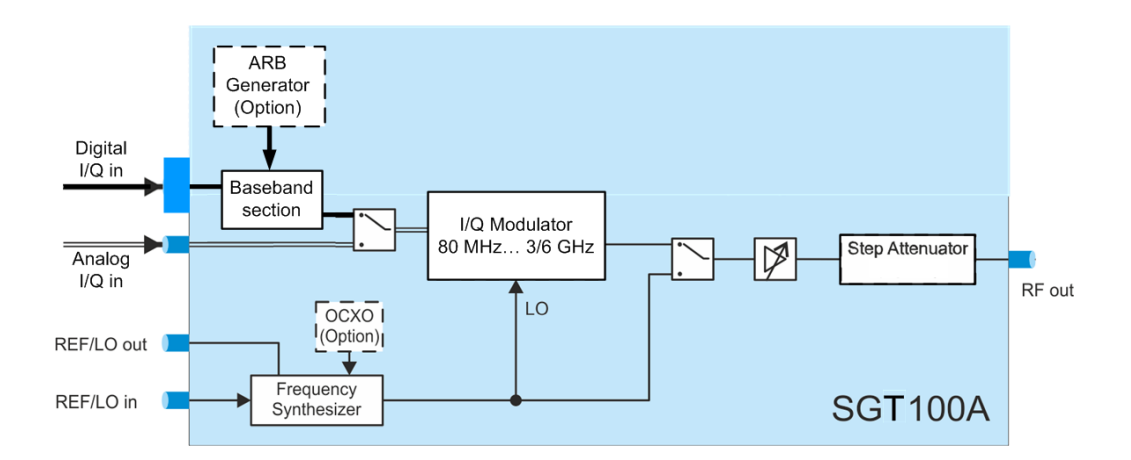

Please see also the SGT data sheet, product brochure and/or user manual for complete and detailed information on the instrument.

#### 3.1.4 The SGMA-GUI

The SGMA-GUI is the user interface for the instruments SGS, SGU and SGT.

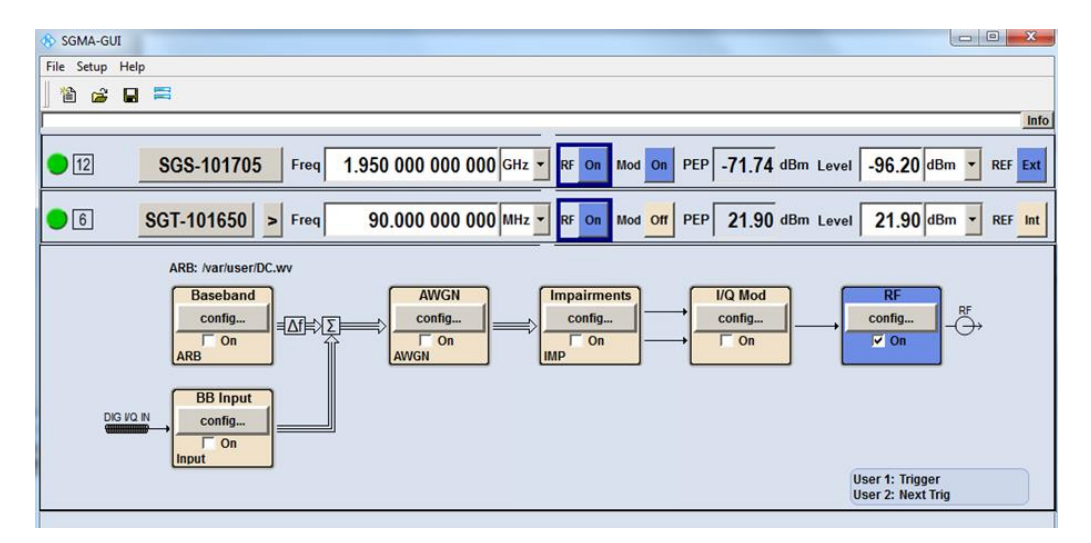

The PC software can control multiple instruments at once and provides full instrument control (e.g. including firmware update).

Please see also the SGMA-GUI user manual for complete and detailed information on the software.

### 3.2 The SMW

The SMW is a high-end RF and microwave vector signal generator designed for the most demanding applications. It is ideal for generating complex, digitally modulated signals of high quality required for the development of new wideband communications systems, the verification of 3G and 4G base stations or in the aerospace and defense sector. Its frequency range is up to 40 GHz.

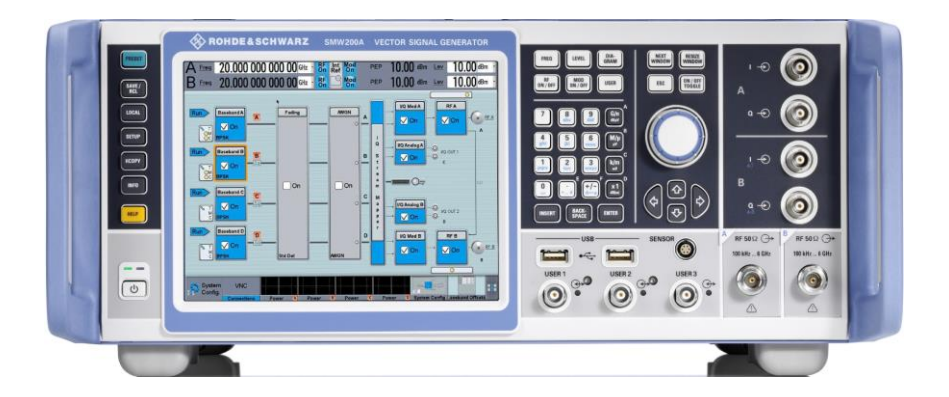

The SMW has a modular scalable architecture offering multiple baseband sources<sup>1</sup> and up to two internal RF outputs. If more RF outputs are needed the SMW can connect to the SGS or SGT and use them as external RF outputs.

A single SMW can generate up to eight baseband signals to optimally address application such as multi-standard radio, interference testing, LTE carrier aggregation and phase coherent beamforming. In addition, the SMW supports realtime fading for SISO and MIMO.

The SMW can connect up to six SGTs via digital I/Q or two SGSs/SGUs via analog I/Q.

The SMW offers a user interface for control of the connected instruments.

Please see also the SMW data sheet, product brochure and/or user manual for complete and detailed information on the instrument.

<sup>&</sup>lt;sup>1</sup> The SMW can be equipped with a maximum of two hardware baseband generators but these can provide multiple logical baseband sources.

## 4 The SGS-SGU Combination

The combination of SGS and SGU can generate vector modulated signals up to 40 GHz. To physically connect the instruments the option SGU-Z4 connection kit is recommended.

## 4.1 The SGU-Z4 Connection Kit

The SGU-Z4 connection kit is a set of cables and mounting parts for connecting the SGS and the SGU.

It includes the following cables (from SGS to SGU):

- Semi-rigid cable: RF out  $\rightarrow$  LO in
- $\bullet \quad {\rm I/Q \ cables: \ I \ in \to I \ out \ and \ Q \ in \to Q \ out}$
- Trigger cable: TRIG in/out  $\rightarrow$  TRIG in/out
- PCIe cable: PCIe  $\rightarrow$  PCIe

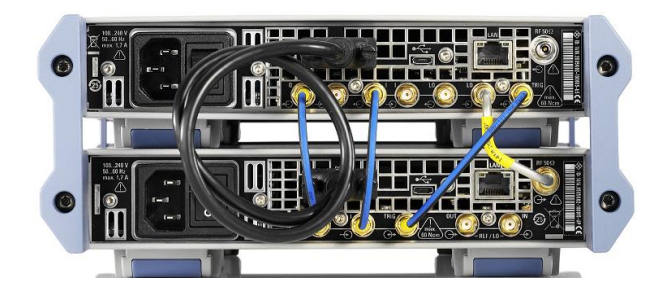

The following simplified block diagram illustrates the functional principle of the SGS-SGU combination:

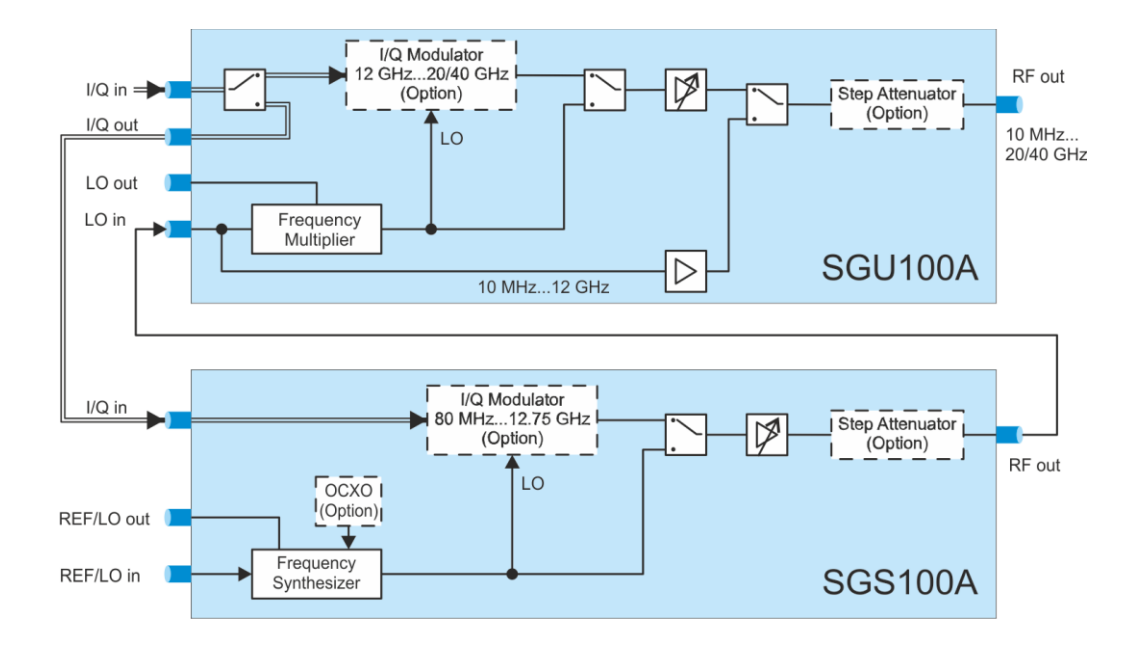

The I/Q signals from an external ARB generator are fed into the SGU. For frequencies below 12 GHz the I/Q signal is routed to the SGS.

The RF output signal is taken from the SGU. The RF output covers the full frequency range from 10 MHz up to 40 GHz.

If desired, an external reference frequency signal or LO signal for synthesizer coupling is fed into the SGS.

### 4.2 Remote Control

Remote control of the combined instruments is possible via the SGS.

The connection between the SGS and the SGU is established automatically via the PCIe interface. When connected, the SGS recognizes the SGU as an extension such that the combined instruments act as a single unit. This means, that only the SGS needs to be connected e.g. via LAN or USB to the SGMA-GUI or the SMW.

### 4.3 Recommendations / Hints

**Firmware version:** Use the same firmware version for the SGS and the SGU. Use the same version also for the SGMA-GUI software.

**Firmware update:** Currently, the SGU firmware update is only possible by directly interfacing the SGU. Disconnect the PCIe cable when performing a firmware update of the SGU to not affect the SGS.

**Putting the combined instruments into operation for the first time:** Run the internal adjustments on the SGU after having connected a SGU to a SGS for the first time. To do this, make the following steps on the SGS: Setup  $\rightarrow$  Internal Adjustments  $\rightarrow$  Adjust only extension  $\rightarrow$  Adjust All

Adjust only extension

🔽 On

Repeat this adjustment whenever you (re)connected a SGU physically to a SGS.

**Power cycling:** To switch off the combined instruments, it is sufficient to switch off just the SGS. The SGU is automatically switched off by the SGS. Both instruments are on standby. In the same way, to switch on the combined instruments, it is sufficient to switch on just the SGS. The SGU is automatically switched on by the SGS.

### 4.4 Troubleshooting

Issue 1: The SGS does not recognize the connected SGU.

**Solution 1:** Power on the instruments direct after each other starting with the SGS. This way the PCIe connection will be established properly.

**Solution 2:** Check in the "Extension" menu of the SGS if the SGU is set to "ON". Perform a scan, if the SGU is not shown in the list.

| 😵 SC                  | SGS-101704: Extension |         |        |     |  |  |  |  |  |  |
|-----------------------|-----------------------|---------|--------|-----|--|--|--|--|--|--|
| Conr                  | Connected 🔵           |         |        |     |  |  |  |  |  |  |
| Available Instruments |                       |         |        |     |  |  |  |  |  |  |
|                       | Symbolic Name         | Channel | Select |     |  |  |  |  |  |  |
| 1                     | SGU-101427            | PCle    | ON     |     |  |  |  |  |  |  |
| 2                     |                       |         |        | -11 |  |  |  |  |  |  |
| 3                     |                       |         |        |     |  |  |  |  |  |  |
| 4                     |                       |         |        |     |  |  |  |  |  |  |
| 5                     |                       |         |        |     |  |  |  |  |  |  |
| Sca                   | an                    |         | Start  |     |  |  |  |  |  |  |

**Solution 3**, only if all other solutions fail: In the "Maintenance" menu of the SGS, set the PCIe interface mode to "Root Complex".

| 🚸 SGS-101704: Maintenance |                     |
|---------------------------|---------------------|
| Operation                 | PCle Interface Mode |
| PCIe Interface Mode       | Root Complex 💌      |

**Issue 2:** The SGS does not accept frequency settings higher than 12.5 GHz. **Reason:** The SGU has not been detected. See issue 1.

## 5 The SMW with External RF Outputs

The SMW offers up to two internal RF outputs. If more RF outputs are needed, external instruments such as the SGT or SGS can be connected to the SMW.

- The SGS connects to the analog I/Q outputs of the SMW for frequencies up to 12.75 GHz.
- The SGS-SGU combination connects to the analog I/Q outputs of the SMW for frequencies up to 40 GHz.
- The SGT connects to the digital I/Q outputs of the SMW for frequencies up to 6 GHz.

The SMW offers up to two analog I/Q outputs and up to six digital I/Q outputs.

The external instruments can be connected via USB or LAN. The user can control them directly via the SMW touchscreen. Basic settings such as RF parameters are automatically transferred to the connected instrument via the USB/LAN control line. As a result, the whole setup acts like one unit.

### 5.1 Physical Connections

RF outputs C D KFFOUT REFIN RFFOUT USB IN USB IN US

An example setup with two external RF outputs looks as follows:

Per external instrument there are three connections needed:

- I/Q signal
- 10 MHz reference frequency for frequency synchronization of the synthesizers
- Control line, either via USB or LAN

#### I/Q connection

- Analog I/Q connection: Use cables of the same type, exactly equal in length. This is important, since otherwise a delay between the I and the Q signal is introduced, which can degrade signal quality significantly. Also, use high quality adapters and do not accumulate adapters.
- Digital I/Q connection: Use the cable R&S<sup>®</sup>SMU-Z6 (LVDS cable).

#### **10 MHz reference connection**

It is mandatory to share the 10 MHz reference signal between the instruments. Use daisy-chaining.

#### **USB / LAN connection**

Connect the SMW to the external instrument (e.g. an SGS) in one of the following ways:

USB:

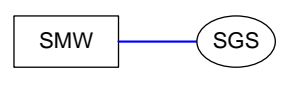

• LAN Direct connection<sup>2</sup>:

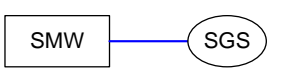

Use "Auto (DHCP)" mode: The SMW selects automatically an IP address. The SGS selects automatically an IP address, too. Both addresses are compatible. To connect more external instruments, use a LAN switch. All instruments select automatically compatible IP addresses.

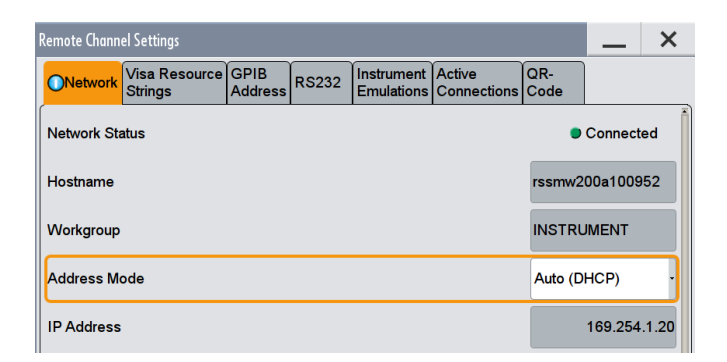

LAN Network:

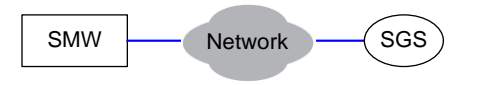

<sup>&</sup>lt;sup>2</sup> No crossover LAN cable is needed.

Use "Auto (DHCP)" mode: All IP addresses are automatically assigned by the network (DHCP).

| Remote Chann | emote Channel Settings                                                     |  |  |  |  |         |          |       |  |  |
|--------------|----------------------------------------------------------------------------|--|--|--|--|---------|----------|-------|--|--|
| Network      | ONetwork Visa Resource GPIB RS232 Instrument Active Emulations Connections |  |  |  |  |         |          |       |  |  |
| Network Sta  | atus                                                                       |  |  |  |  | •       | Connect  | ed    |  |  |
| Hostname     |                                                                            |  |  |  |  | rssmw2  | 00a1009  | 49    |  |  |
| Workgroup    |                                                                            |  |  |  |  | INSTRU  | JMENT    |       |  |  |
| Address Mo   | ode                                                                        |  |  |  |  | Auto (D | HCP)     | ·     |  |  |
| IP Address   |                                                                            |  |  |  |  |         | 10.111.1 | 12.52 |  |  |

## 5.2 Establish Remote Connection

In the "System Configuration" menu, select the "External RF and I/Q" tab.

| System Co | nfig                                                                 | uratio | n –                   |               |             |                    |            |                     | _                | ×           |  |
|-----------|----------------------------------------------------------------------|--------|-----------------------|---------------|-------------|--------------------|------------|---------------------|------------------|-------------|--|
| Fading/I  | ading/Baseband Config I/Q Stream Mapper External RF and I/Q Overview |        |                       |               |             |                    |            |                     |                  |             |  |
| Display   | Ou                                                                   | tput C | Connectors            |               |             | Connect All Remote | Disco      | onnect All Remote   | 🗸 Auto C         | connect     |  |
|           |                                                                      | Dir    | External<br>Instrumen | I/Q<br>t Conn | Rem<br>Conn | Instrument Name    | RF<br>Coup | RF Frequency<br>/Hz | RF Level<br>/dBm | RF<br>State |  |
| FADER     | 3                                                                    | Out    | Config                |               |             |                    |            |                     |                  |             |  |
| FADER     | 4                                                                    | Out    | Config                |               |             |                    |            |                     |                  |             |  |
| BBMM      | 1                                                                    | Out    | Config                |               |             |                    |            |                     |                  |             |  |
| ввмм :    | 2                                                                    | Out    | Config                |               |             |                    |            |                     |                  |             |  |
|           | Т 1                                                                  | Out    | Config                |               |             |                    |            |                     |                  |             |  |
|           | Т 2                                                                  | Out    | Config                |               |             |                    |            |                     |                  |             |  |
|           |                                                                      |        |                       |               |             |                    |            |                     |                  |             |  |

Touch "Config..." for the output connector you want to use.

Press the "Scan" button to scan the LAN and the USB interfaces for connected instruments. The found instruments are listed under the "External Instrument" parameter. Select the target instrument from the drop down list.

| I/Q OUT 1: External Instrument Configuration | _ ×               |
|----------------------------------------------|-------------------|
| Remote Config Remote Control Find Connec     | tor               |
| Scan                                         | Purge Clean All   |
| External Instrument                          | SGS (101704) -    |
| Symbolic Name                                | SGS (101704)      |
| Hardware Channel                             | LAN               |
| Name / IP Address                            | 10.111.12.62      |
| RF Path                                      | Α .               |
| Apply                                        | Apply and Connect |

Press the "Apply and Connect" button.

Back in the "System Configuration" menu, the connected instrument is displayed and the connection state is indicated.

| System Co | stem Configuration 📃 🗙                                                |        |                       |                |             |                    |            |                     |                  |             |  |  |
|-----------|-----------------------------------------------------------------------|--------|-----------------------|----------------|-------------|--------------------|------------|---------------------|------------------|-------------|--|--|
| Fading/I  | Fading/Baseband Config I/Q Stream Mapper External RF and I/Q Overview |        |                       |                |             |                    |            |                     |                  |             |  |  |
| Display   | Ou                                                                    | tput C | Connectors            | ;              | •           | Connect All Remote | Disc       | onnect All Remote   | 🗸 Auto C         | onnect      |  |  |
|           |                                                                       | Dir    | External<br>Instrumen | I/Q<br>It Conn | Rem<br>Conn | Instrument Name    | RF<br>Coup | RF Frequency<br>/Hz | RF Level<br>/dBm | RF<br>State |  |  |
| FADER     | 3                                                                     | Out    | Config                |                |             |                    |            |                     |                  |             |  |  |
| FADER     | 4                                                                     | Out    | Config                |                |             |                    |            |                     |                  |             |  |  |
| BBMM      | 1                                                                     | Out    | Config                |                |             |                    |            |                     |                  |             |  |  |
| BBMM      | 2                                                                     | Out    | Config                |                |             |                    |            |                     |                  |             |  |  |
|           | Т 1                                                                   | Out    | Config                |                |             | SGS (101704)       |            | 1 000 000 000.00    | -30.00           | On          |  |  |
|           | Т 2                                                                   | Out    | Config                |                |             |                    |            |                     |                  |             |  |  |
|           |                                                                       |        |                       |                |             |                    |            |                     |                  |             |  |  |

To connect further instruments repeat the steps described above for different output connectors.

#### Auto Connect Feature (only for SGT)

The "Auto Connect" feature simplifies the process of connecting a SGT.

If the "Auto Connect" check box is active, the SMW will automatically detect a SGT at its digital output and establish the connection via the USB/LAN control line. The user does not need to perform the manual steps described above.

## 5.3 Remote Control

Remote control is supported for the following configurations:

- ✓ SGT connected to digital output of SMW
- ✓ SGS connected to analog output of SMW

If an external instrument is connected, the SMW automatically sets the following parameters and triggers the following actions over the control line:

- Preset
- RF frequency
- RF level
- Crest factor of I/Q signal
- External 10 MHz reference oscillator
- RF output state  $\rightarrow$  on/off
- I/Q modulator state  $\rightarrow$  on
- Digital I/Q input state  $\rightarrow$  on (only on SGT)
- Digital I/Q input sample rate (only on SGT)
- Baseband clock → sync mode "Dig I/Q In" (only on SGT; the SGT gets the baseband clock and trigger from the SMW via the digital connection)

If an external instrument is connected, the SMW automatically activates its own analog or digital output to ensure signal flow.

Specific settings can be made via the SMW GUI in three different ways:

 By using a user-defined initialization sequence, i.e. a set of SCPI commands. The initialization sequence is automatically transmitted to the external instrument during the connection process.

| I/Q OUT 1: External Instrument Configuration |                               | _ ×            |
|----------------------------------------------|-------------------------------|----------------|
| Remote Config Initialization Sequence        | Remote Control Find Connector |                |
| Initialization Sequence                      |                               | LO-coupling-on |
| SOURce:LOSCillator:SOUR EXT                  |                               |                |

2) During operation, the user can control basic RF settings of the external instruments via the "System Configuration" menu.

|           | Dir | External<br>Instrument | I/Q<br>Conn | Rem<br>Conn | Instrument Name  | RF<br>Coup | RF Frequency<br>/Hz | RF Level<br>/dBm | RF<br>State |
|-----------|-----|------------------------|-------------|-------------|------------------|------------|---------------------|------------------|-------------|
| I/Q OUT 1 | Out | Config                 |             |             | SGS100A (101704) |            | 1 000 000 000.00    | 0.00             | On          |

3) During operation, the user can send a remote SCPI command or a SCPI command sequence (file) to the external instrument.

| /Q OUT 1: Exter | nal Instrument Configuration |                | _              | X                                         |  |  |
|-----------------|------------------------------|----------------|----------------|-------------------------------------------|--|--|
| Remote Con      | fig Initialization Sequence  | Remote Control | Find Connector |                                           |  |  |
| Mode            | Command                      |                |                | Trace:                                    |  |  |
| Command         | OUTPUT:AMODE FIXED           | )              |                | SOUR:POWER:LIMIT 20<br>OUTPUT:AMODE FIXED |  |  |
| Command         | l History                    |                |                |                                           |  |  |
| 1 SOUR:PO       | WER:LIMIT 20                 |                |                |                                           |  |  |
| 2 OUTPUT:A      | MODE FIXED                   |                |                |                                           |  |  |
|                 |                              |                |                |                                           |  |  |
|                 |                              |                |                |                                           |  |  |
|                 |                              |                |                |                                           |  |  |
| S               | end Command                  | Clear H        | listory        | Clear Trace                               |  |  |

### 5.4 Get an Overview

The external instruments are shown in the overview diagram. The graphical elements of the diagram are hotkeys and lead to the corresponding configuration menus.

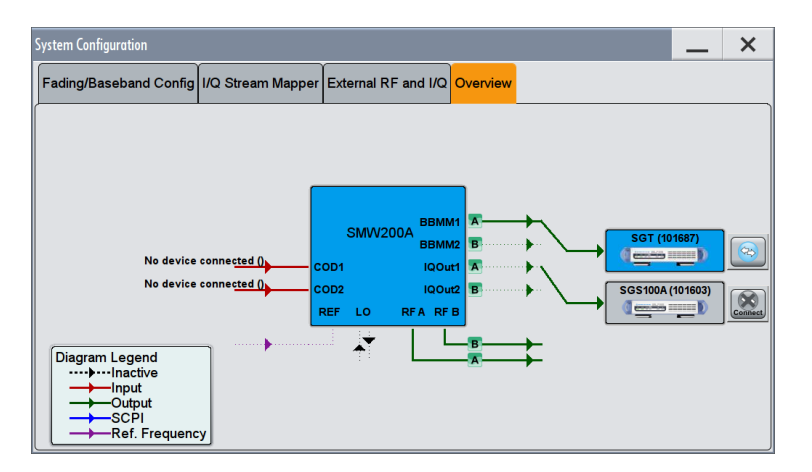

The diagram shows the input and output connectors of the SMW. For each output connector it shows

- which I/Q stream is output (e.g. stream A)
- if the output is active or inactive  $\rightarrow$  a solid line indicates an active output
- if an external instrument is connected and which one→ blue color means the RF output of the external instrument is active; the connection state is indicated separately

## 5.5 Delays between RF Outputs

There is only a very small delay of a few nanoseconds between the internal RF outputs of the SMW and the external RF outputs from the SGT or SGS.

The following example shows three RF signals from the SMW, SGS and SGT on an oscilloscope. The horizontal resolution is 50 ns/div.

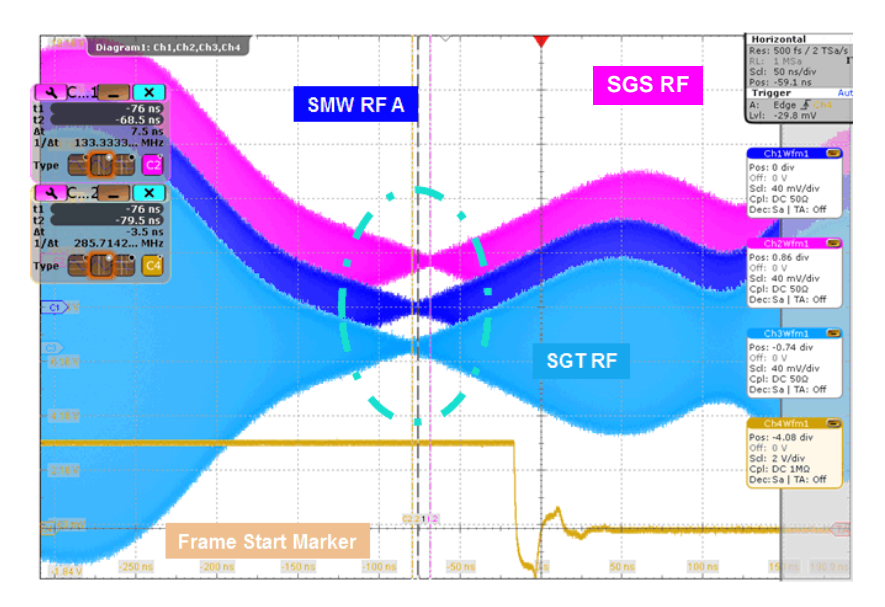

The user has the possibility to cancel any small delay by applying an intended delay to the baseband signals using the SMW's digital impairments feature.

| I/Q Mod A    | RFA           | I/Q Modulator A   |                             | —          | ×  |
|--------------|---------------|-------------------|-----------------------------|------------|----|
|              |               | General OAnalo    | og Impairments O Digital Ir | mpairments |    |
|              |               | State             |                             | Off Off    | On |
| I/Q Analog A | -: <b>O</b> : |                   |                             |            |    |
|              |               | l Offset          | 0.00                        | %          |    |
|              |               | Q Offset          | 0.00                        | %          |    |
| I/Q Digital  | BBMM 1        | Gain Imbalance    | 0.000                       | dB         |    |
|              |               | Quadrature Offset | 0.00                        | deg        |    |
| 🗸 On         | FADER 3 O C   | Skew              | 0                           | ps         |    |
|              | FADER 4       | IQ Delay          | 5.000                       | ns         |    |
|              |               |                   |                             |            |    |

The "I/Q Delay" parameter delays the baseband signal with picosecond resolution. By adjusting this parameter the RF output signals can be perfectly aligned in time, if required for the application.

Note: On the SMW, the "I/Q Delay" parameter for the digital I/Q outputs can only be set if a SGT is connected. Otherwise this parameter is greyed out.

## 5.6 Troubleshooting

**Issue 1:** The RF outputs are delayed relative to each other.

**Solution 1:** Make sure that the basebands of the SMW are all synchronized. Check the trigger settings. Issue a trigger event.

**Solution 2:** Compensate small delays using the "I/Q Delay" parameter (see section 5.5). Note: Large delays (microsecond range) are due to some failure. Check baseband synchronization in this case (solution 1).

Issue 2: There is no RF signal output from the external RF instrument.

**Solution 1:** Check on the SMW ("External RF and I/Q" tab) if the RF output of the external instrument is turned on ("RF State" parameter).

**Solution 2:** Check on the SMW ("I/Q Stream Mapper" tab) if there is a stream routed to the wanted output. Check if the baseband generator associated with this stream is turned on and in "running" state.

**Issue 3:** The "REF EXT" LED on the front panel of the connected instrument is off, although the instrument is connected and an external reference signal is fed to the instrument.

**Solution 1:** Configure the instrument to use the external reference signal. Send the following SCPI commands via the "Remote Control" tab.

:LOSCillator:SOURce INT :ROSCillator:OUTPut:FREQuency 10MHz :ROSCillator:EXTernal:FREQuency 10MHz :ROSCillator:SOURce EXT

Check if the "REF EXT" LED on the front panel of the instrument is green.

## 6 The SGT / SGS Stand-Alone with SGMA-GUI

The SGMA-GUI is the user interface for the instruments SGT and SGS. The PC software can control multiple instruments at once and provides full instrument control.

The user can use the software for manual control of the instruments and for monitoring the instrument status during remote control.

## 6.1 Establish Remote Connection

#### 6.1.1 Automatic

Turn on the instrument and press the "ID" key on the front panel of the instrument. The key will start to blink in orange color. Now, start the SGMA-GUI. (The order is important: first press key, then start SGMA-GUI.) The instrument will automatically be added to the list of available instruments and set active.

| 🚸 SGN  | IA-GUI                             |                    |                 |                          |                         |
|--------|------------------------------------|--------------------|-----------------|--------------------------|-------------------------|
| File S | etup Help                          |                    |                 |                          |                         |
|        |                                    |                    |                 |                          | 🕞 Info                  |
|        | SGT-101687 Freq                    | 1.000 000 0        | 00 000 GHz - RF | Mod PEP -30.00 dBm Level | -30.00 dBm • Ext Ref On |
| 🔹 Ci   | onfigure Instruments               |                    | - • •           |                          |                         |
|        | Available In                       | struments          |                 |                          |                         |
| E      | dit Symbolic Name                  | Instrument Type Ac | tive            |                          |                         |
| 1      | SGS-100005                         | SGS OF             | F               |                          |                         |
| 2      | SGT-101679                         | SGT ON             |                 |                          |                         |
|        | Scan New Delete                    | Clear Edi          | T. Export       |                          |                         |
| Scar   | LAN instruments with host name pre | fix                |                 |                          |                         |

#### 6.1.2 Manual

Turn on the instrument and start the SGMA-GUI. Click on the "Instruments" icon.

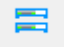

Press the "Scan" button. The SGMA-GUI will now scan for connected instruments on all supported interfaces (USB, LAN, PCIe). The detected instrument will appear in the list of available instruments.

| Available Instruments |      |               |                |          |  |  |  |  |
|-----------------------|------|---------------|----------------|----------|--|--|--|--|
|                       | Edit | Symbolic Name | Instrument Typ | e Active |  |  |  |  |
| 1                     |      | SGS-100005    | SGS            | OFF      |  |  |  |  |
| 2                     |      | SGT-101679    | SGT            | OFF      |  |  |  |  |
| 3                     |      | SGT-101687    | SGT            | OFF      |  |  |  |  |

Set the target instrument active.

| 🚸 SGMA-0   | GUI                   |                    |                   |               |                          | [                              | X      |  |
|------------|-----------------------|--------------------|-------------------|---------------|--------------------------|--------------------------------|--------|--|
| File Setup | o Help                |                    |                   |               |                          |                                |        |  |
| 1 🛍 🖻      | ; 🖬 🚍                 |                    |                   |               |                          |                                |        |  |
|            |                       |                    |                   |               |                          |                                | 🔒 Info |  |
| 6          | SGS-100005 Freq       | 1.000 000 0        | <b>)00 000</b> GH | z - RF<br>Off | Mod PEP -10.00 dBm Level | -10.00 dBm • Ext<br>Ref<br>Off |        |  |
| 6          | SGT-101687 Freq       | 1.000 000 0        | <b>)00 000</b> сн | z • RF<br>Off | Mod PEP -30.00 dBm Level | -30.00 dBm · Ext<br>On         |        |  |
| Sconfig    | Configure Instruments |                    |                   |               |                          |                                |        |  |
|            | Available Instrur     | nents              |                   |               |                          |                                |        |  |
| Edit       | Symbolic Name         | Instrument Type Ad | ctive 🍈           |               |                          |                                |        |  |
| 1          | SGS-100005            | SGS ON             | N                 |               |                          |                                |        |  |
| 2          | SGT-101679            | SGT OF             | FF                |               |                          |                                |        |  |
| 3          | SGT-101687            | SGT ON             | N                 |               |                          |                                |        |  |
|            |                       |                    |                   |               |                          |                                |        |  |
|            |                       |                    |                   |               |                          |                                |        |  |

Check if the status indicator is green. A green indicator confirms that the remote connection is established.

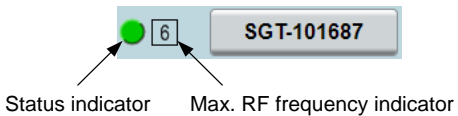

## 6.2 Troubleshooting

**Issue 1:** The SGMA-GUI main window is empty.

| SGMA-GUI        |        |
|-----------------|--------|
| File Setup Help |        |
| 1 🖆 🚅 🚍 🧮       |        |
|                 | 😁 Info |
|                 |        |
|                 |        |
|                 |        |
|                 |        |
|                 |        |
|                 |        |
|                 |        |

**Solution 1:** Establish a remote connection to an instrument. Follow the instructions given in section 6.1.2.

Solution 2: In the list of available instruments, set the instrument active.

**Issue 2:** After pressing the "Scan" button, the instrument does not appear in the list of available instruments.

**Solution 1:** Make sure that the instrument is connected to the PC (running the SGMA-GUI) via one of the supported interfaces. Check the interface/network settings.

**Solution 2:** In LANs with a DHCP server, press the "LAN" key at the front panel of the instrument (for a few seconds) to reset the instrument to DHCP mode (default). Any static IP address will be erased.

**Issue 3:** There is no block diagram visible.

**Solution 1:** The SGS has no block diagram. All settings are done via the "Instrument Config" button:

The SGT has a block diagram. Use the "Diagram" button to show or hide it:

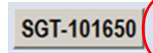

(old GUI design)

(new GUI design) <sup>3</sup>

 $<sup>^{3}</sup>$  The new GUI design is available from software version 3.20.xxx onwards.

## 7 Ordering Information

Please visit the Rohde & Schwarz product websites at <u>www.rohde-schwarz.com</u> for comprehensive ordering information on the following Rohde & Schwarz instruments:

- R&S<sup>®</sup>SMW200A vector signal generator R&S<sup>®</sup>SGT100A SGMA vector RF source R&S<sup>®</sup>SGS100A SGMA RF source •
- •
- •
- R&S<sup>®</sup>SGU100A SGMA upconverter •

#### About Rohde & Schwarz

Rohde & Schwarz is an independent group of companies specializing in electronics. It is a leading supplier of solutions in the fields of test and measurement, broadcasting, radiomonitoring and radiolocation, as well as secure communications. Established more than 75 years ago, Rohde & Schwarz has a global presence and a dedicated service network in over 70 countries. Company headquarters are in Munich, Germany.

#### **Environmental commitment**

- Energy-efficient products
- Continuous improvement in
- environmental sustainabilityISO 14001-certified environmental
- management system

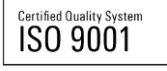

#### **Regional contact**

Europe, Africa, Middle East +49 89 4129 12345 customersupport@rohde-schwarz.com

North America 1-888-TEST-RSA (1-888-837-8772) customer.support@rsa.rohde-schwarz.com

Latin America +1-410-910-7988 customersupport.la@rohde-schwarz.com

Asia/Pacific +65 65 13 04 88

customersupport.asia@rohde-schwarz.com

China

+86-800-810-8228 /+86-400-650-5896 customersupport.china@rohde-schwarz.com

This application note and the supplied programs may only be used subject to the conditions of use set forth in the download area of the Rohde & Schwarz website.

R&S@ is a registered trademark of Rohde & Schwarz GmbH & Co. KG; Trade names are trademarks of the owners.

Rohde & Schwarz GmbH & Co. KG Mühldorfstraße 15 | D - 81671 München Phone + 49 89 4129 - 0 | Fax + 49 89 4129 – 13777

www.rohde-schwarz.com